# Stellarium

Stellarium ist eine freie Software zur Simulation eines Planetariums auf dem eigenen Rechner. Dieser Artikel dient dazu, die grundlegenden Funktionen und Moeglichkeiten zu beschreiben.

### Stellarium installieren

Fuer die Installation muessen die Installationsdatei von der Stellarium Website heruntergeladen werden. Es existieren Versionen fuer Windows (32/64Bit), Mac OS und Linux.

Fuer Linux erhaelt man den zu kompilierenden Quellcode. Unter Debian oder dessen Derivate wie z. B. Ubuntu kann Stellarium aber auch einfach aus den Standardpaketquellen bezogen werden:

```
sudo apt-get install stellarium
```

### **Stellarium im Einsatz**

Stellarium ist in der Lage den sichtbaren Himmel zu jeder beliebigen Tageszeit und jedem beliebigen Ort darzustellen. Im Folgenden wird kurz erklaert wie man mit Stellarium arbeitet.

#### **Die Menuestruktur**

Stellarium verfuegt ueber drei unabhaegige Menus, zwei der linken Ecke, eine vertikal und eines horizontal. Diese beiden klappen nur aus, wenn man sich ihnen mit der Maus naehert, koennen aber auf dauersichtbar gestellt werden. Das dritte Menue befindet sich in der oberen rechten Ecke und ist immer zu sehen.

#### **Das Hauptmenue**

Die grundlegenden Funktionen sowie alle relevanten Einstellungsmoeglichkeiten befinden sich in der vertikalen Menuleiste. Hier werden die grundlegenden Einstellungen vorgenommen.

| Schaltflaeche | Hotkey | Beschreibung                                                                                                    |  |  |
|---------------|--------|----------------------------------------------------------------------------------------------------|--|--|
| *             | [F6]   | Hier wird die Position auf der Erde festgelegt. Stellarium verfuegt ueber<br>eine sehr lange Liste von Orten, die von der Community erstellt worden ist.<br>Darunter ist auch das <i>Astrophysical Institute Potsdam</i> und die Postition<br>beschreibt die Lage des AIP in Potsdam Babelsberg. Fuer das Praktikum ist<br>die Genauigkeit ausreichend um damit Beobachtungen zu planen. Es<br>koennen alternativ auch genau Koordinaten eingegeben werden. Benoetigt<br>werden dafuer Breiten- und Laengengrade und die Hoehe ueber dem<br>Meerespiegel. Eine eher ungenaue Methode ist auch das Klicken in die<br>angezeigte Karte. |  |  |

| Schaltflaeche | Hotkey     | Beschreibung                                                                                                    |  |  |  |  |
|---------------|------------|----------------------------------------------------------------------------------------------------|--|--|--|--|
| $\odot$       |            | Stellt die Uhrzeit ein, zu der der Himmel angezeigt werden soll.                                                                                                    |  |  |  |  |
|               |            | Date and Time 🛛 🗙                                                                                                    |  |  |  |  |
|               | [F5]       |                                                                                                    |  |  |  |  |
|               |            | 2017 / 4 / 10 19 : 33 : 53                                                                                                    |  |  |  |  |
|               |            | · · · · · · ·                                                                                                    |  |  |  |  |
| ×             | [F4]       | Oeffnet das Menue, in dem die anzuzeigenden Objekte eingestellt werden<br>koennen.                                                                                                    |  |  |  |  |
|               | [F3]       | Oeffnet das Suchfenster. Stellarium verfuegt ueber eine umfangreiche<br>Datenbank von ueber 100K Sternen, diversen Nebel, Clustern, Satelliten<br>und der Gleichen. Diese kann durch Plug-Ins erweitert werden. Bei<br>bestehender Internetverbindung gleicht Stellarium den Suchbegriff mit der<br>Datenbank von Simbad ab und bezieht so die Koordinaten. Dadurch kann<br>Stellarium ein Objekt mit verschiedenen Bezeichnungen finden. |  |  |  |  |
|               |            | Find Object or Position X                                                                                                    |  |  |  |  |
|               |            | Object Position Lists Options                                                                                                    |  |  |  |  |
|               |            | Q                                                                                                    |  |  |  |  |
|               |            | Greek letters for Bayer designations<br>α β γ δ ε ζ η θ ι κ λ μ<br>ν ξ ο π ρ σ τ υ φ χ ψ ω                                                                                                    |  |  |  |  |
| · )*          | [F2]       | Oeffnet das Optionsmenue                                                                                                    |  |  |  |  |
| ?             | [F1]       | Oeffnet das Hilfefenster                                                                                                    |  |  |  |  |
| (1)           | [STRG]+[Q] | Beendet Stellarium                                                                                                    |  |  |  |  |

#### Das Beobachtermenue

| Schaltflaechengruppe | Bezeichnung                                                          | Hotkey     | Funktion                                                                                                    |
|----------------------|----------------------------------------------------------------------|------------|----------------------------------------------------------------------------------------------------|
|                      | Schaltet die Anzeige                                                 | [C]        | Verbindungslinien<br>zwischen Sternen der<br>Konstellation                                                                                                    |
| 於 t * ★ 衣            | an und aus. Die                                                      | [V]        | Der Name wird<br>angezeigt                                                                                                    |
| *****                | beliebig kombiniert<br>werden.                                       | [R]        | Eine kuenstlerische<br>Impression passend zu<br>den Sternbildern wird<br>angezeigt                                                                               |
|                      | Blendet<br>Koordinatensysteme                                        | [E]        | Ein azimutales<br>Koordinatensystem, in<br>dem die Koordinaten<br>eines Objektes von der<br>Wahl des Standortes<br>abhaengen. (orange)                           |
|                      | ein.                                                                 | [Z]        | Das Aequatoriale<br>Koordinatensystem mit<br>den Achsen<br>Rektaszension und<br>Deklination. (blau)                                                              |
|                      | Steuert die Ansicht<br>in Stellarium                                 | [STRG]+[M] | Blickwinkel kann<br>zwischen Azimutaler<br>und Horizontaler<br>Montierung gewechselt<br>werden.                                                                  |
|                      |                                                                      | [LEER]     | Zentriert die Ansicht auf<br>ein Objekt solange es<br>ausgewaehlt ist.                                                                                           |
|                      |                                                                      | keiner     | Schaltet um in den<br>Nachtsichtmodus. Rotes<br>Licht blendet nicht und<br>zerstoert die<br>Gewoehnung der Augen<br>an die Dunkelheit<br>weniger.                |
|                      |                                                                      | [F11]      | Wechselt zwischen<br>Fenster- und<br>Vollbildmodus                                                                                                    |
|                      | Zustaendig fuer<br>Okularansicht und<br>das finden von<br>Satelliten | [STRG]+[O] | Schaltet um auf die<br>Okularansicht und gibt<br>einen Eindruck der<br>Sichtbereiches mit<br>verschiedenen<br>Ausruestungen, mehr<br>dazu unter<br>Teleskopmenue |
|                      |                                                                      | [STRG]+[Z] | Zeigt kuenstliche<br>Satelliten an,<br>ausgewaehlte mit auch<br>mit prognostizierter<br>Flugbahn                                                                 |

| Schaltflaechengruppe | Bezeichnung                                                                              | Но           | otkey                                                              | / Funktion                                                                                                    |
|----------------------|------------------------------------------------------------------------------------------|--------------|--------------------------------------------------------------------|----------------------------------------------------------------------------------------------------|
| 16 00                | Blendet<br>Markierungen fuer<br>zusaetzliche Objekte<br>ein.                             |              | [D]                                                                | Deep-Sky Objekte, dazu<br>zaehlen Galaxien, Nebel<br>und Sternhaufen                                                                                                    |
|                      |                                                                                          |              | [P]                                                                | Objekte des<br>Sonnensystems,<br>Planeten und deren<br>Monde                                                                                                    |
|                      | Ein- und Ausschalten<br>des Einflusses der                                               |              |                                                                    | Schalten die Anzeige<br>des Erdbodens um.<br>Praktisch um zu sehen<br>wie hoch ein Objekt<br>ueber. Horizont steht.<br>Die Darstellung des<br>Bodens kann im<br>Optionsmenu angepasst<br>werden um z.B. hohe<br>Gebaude oder Berge in<br>der Naehe zu<br>simmulieren.<br>Anzeigen der |
|                      | Erae                                                                                     | [Q]          |                                                                    | Himmelsrichtungen zu<br>erleichterten<br>Orientierung                                                                                                    |
|                      |                                                                                          | [A]          |                                                                    | Umschalten der<br>Atmosphaere. Die<br>kuenstliche<br>Erdatmosphaere<br>simuliert Streulicht,<br>brechungsbedingte<br>Positionsaenderungen<br>und Extinktion                                                                                                    |
|                      | Kontrolle des Zeitflus                                                                   | ses.         | [J] Zu<br>G                                                        | chneller Ruecklauf, jeder<br>usaetzliche Klick erhoeht die<br>eschwindikeit                                                                                                    |
|                      | Beim Start uebernimi<br>Stellarium die<br>Systemzeit und laess<br>die Zeit mitlaufen. Mi | nt<br>t<br>t | Fa<br>[K] <sup>er</sup><br>w<br>zu                                 | ausieren der Simulation, bei<br>rhoehter Geschwindigkeit<br>ird diese auf normal<br>urueck gesetzt.                                                                                                    |
|                      | der Steuerung laesst<br>sich die Geschwindig<br>und Richtung der Zei<br>bestimmen oder   | keit<br>t    | [8]<br>[8]<br>[8]<br>[8]<br>[8]<br>[8]<br>[8]<br>[8]<br>[8]<br>[8] | etzt die Uhr auf Systemzeit<br>ureuck. Die erhoehte<br>eschwindigkeit bleibt<br>rhalten.                                                                                                    |
|                      | komplett Anhalten.                                                                       |              | So<br>[L] zu<br>G                                                  | chneller Vorlauf, jeder<br>usaetzliche Klick erhoeht die<br>eschwindikeit                                                                                                    |

#### Das Teleskopmenue

| Schaltflaechengruppe | Bezeichnung                                                                                                    | Funktion                                                                                                    |
|----------------------|----------------------------------------------------------------------------------------------------|----------------------------------------------------------------------------------------------------|
|                      | Das Teleskopmenue bietet<br>die Moeglichkeit<br>Gesichtsfelder der eigenen<br>Ausruestung zu simulieren.<br>Die Verwendung dieser<br>Option wird separat<br>beschrieben | Schaltet die Okularansicht<br>ein. Es erscheint eine<br>weitere Schaltflaeche, die<br>ein Fadenkreuz einblendet |
|                      |                                                                                                    | Zeigt die Groesse des<br>Bildsensors an.                                                                        |
|                      |                                                                                                    | Oeffnet die Konfiguration des<br>Teleskop Plugins                                                               |

#### Was bietet mir Stellarium?

Stellarium bietet zusaetzlich zur Simulation einen erheblichen Grad an zusaetzlichen Informationen weiteren Nutzungsmoeglichkeiten.

#### **Detailgrad und Zusatzinformationen**

Stellarium gibt zu jedem Objekt eine Liste an Parametern aus. Die meisten von diesen sind Koordinaten in verschiedensten Koordinatensystemen. Dazu kommen je nach Objekt auch grundlegende Informationen. Bei Sternen sind dies beispielsweise Spektraltype und Photometriedaten. Diese sind mit Vorsicht zu handhaben. Haeufig weichen diese Angaben vom aktuellen Kenntnisstand ab. Es sollte daher fuer jedes Objekt zumindest immer die Simbad Datenbank kontaktiert werden.

#### Tages- und Nachtzyklus, Streulicht

Stellarium simuliert neben den Positionen der Objekte auch eine Helligskeitsverlauf am Himmel. Dieser basiert auf einer groben Naeherung unter Einbeziehung der Positionen aller leuchtstarken Objekte. In erster Linie sorgt naturgemaess die Sonne fuer das meiste gestreute Licht. Aber auch dunkelere Objekte, wie Mond, Jupiter oder Saturn koennen den Himmel um sich herum so stark erhellen, dass dunklere Objekte nicht mehr sichtbar sind. Die Darstellung von Stellarium ist allerdings nur als grober Richtwert zu betrachten, fuer Beobachtungen am OST ist die Lichtstreuung aufgrund der Luftverschmutzung der umliegenenden Staedte groesser.

#### Einbeziehung der eigenen Beobachtungsausruestung

Es besteht die Moeglichkeit die Spezifikationen der eigenen Beobachtungsausruestung zu simulieren. Dazu wird ein spezielles PlugIn benoetigt, dass aber in der Standartinstallation bereits vorhanden ist. Wenn es aktiviert ist, erscheint in der rechten, oberen Ecke ein neues Menu. Dort lassen sich die Parameter eintragen. Benoetigt werden unteranderem Teleskopaperatur, Brennweiten des Teleskops und der verwendeten Okulare und die Abmessung eines Detektors. Daraus errechnet Stellarium das Sichtfeld einer gewaehlten Kombination der eingetragenen Ausruestung. Dies kann hilfreich sein, wenn z.B. ein Nebel fotografiert werden soll. Es laesst sich im Vorfeld ueberpruefen ob das gewaehlte Objekt eventuell zu gross oder zu klein fuer eine bestimmte Konfiguration ist.

#### Erweiterungsmoeglichkeiten

Es gibt eine viel Zahl an Erweiterungen fuer Stellarium, zu viele um an dieser Stelle darauf einzugehen. Fuer dir Arbeit mit dem OST ist fuer gewoehnlich die Standardinstallation ausreichend. Auch zusaetzliche Kataloge zu installieren macht nur bedingt Sinn, da durch die Anbindung an die Simbad Datenbank bereits alle bekannten Objekte, die irgendwo einmal gelistet wurden, anhand ihrer Koordinaten gefunden werden koennen, auch wenn diese dann nicht immer angezeigt werden.

#### Wie verwende ich Stellarium?

#### Eine Beobachtung planen

Zur Vorbereitung einer jeden Beobachtung gehoert das Zusammenstellen einer Objektliste. In erster Linie haengt die Objektauswahl natuerlich von der Natur der gewuenschten Beobachtung selbst ab. Ist man sich im Klaren welche Art von Objekten man beobachten will, kann mit Stellarium ueberprueft werden, welche Objekte fuer eine Observation in Frage kommen. Die Erstellung einer Objektliste mann grob den folgenden Schritten folgen.

- 1. Was will ich beobachten? Sterne, Galaxien, Nebel?
- 2. Was ist am Tag, b.z.w. in der Nacht der Beobachtung ueberhaupt sichtbar? Dazu kann der Zeitpunkt in Stellarium auf die gewuenschte Nacht eingestellt werden. Der genaue Zeitpunkt, der gewaehlt werden sollte, ist abhaengig von der Jahreszeit und von der Beobachtungsplanung. Im Sommer geht die Sonne erst spaet unter, der Start einer Beobachtung verschiebt sich damit nach hinten. Im Winter kann bereits deutlich frueher angefangen werden. Es sind dann sogar zwei verschiedene Beobachtungen moeglich, die Zweite sollte dann mit einer spaeteren Zeit geplant werden. Auch die Bewegung eines Objektes muss mit einbezogen werden, wenn fuer die Beobachtung viele Aufnahmen oder eine lange Belichtungszeit notwendig sind. Das OST folgt zwar der Bewegung, ist aber machtlos, wenn ein Objekt waehrend der Beobachtung untergeht oder hinter Gebaeuden verschwindet.
- 3. Wie hell ist das Objekt? Stellarium ist in der Lage die Helligkeit eines Objektes mit Einfluss der Erdatmosphaere abzuschaetzen.
- 4. Wie gross ist das Objekt? Bei Nebeln oder Galaxien kann es passieren, dass das Sichtfeld des Teleskops zu klein ist. Dazu bietet Stellarium eine Vergleichsmoeglichkeit mit der vorhandenen Teleskopausstattung. Mehr zu dem Thema hier.
- 5. Was befindet sich in der naeheren Umgebung? Sind hellere Objekte vorhanden, die meine Beobachtung beeinflussen koennen? Groesster Stoerfaktor ist hier der Mond, aber auch Jupiter und Saturn koennen durch ihre grosse Helligkeit den Himmel um sich herum so stark aufhellen, dass dunklere Objekte ueberstrahlt werden. Selbst die hellsten Sterne sind nahe am Vollmond praktisch nicht mehr zu erkennen. Stellarium zeigt die Phase und den Grad der Beleuchtung an. Auch die grafische Darstellung von Monden und Planeten ist dynamisch, das heisst, die beleuchtete Flaeche in Stellarium entspricht der am Himmel.
- 6. Gibt es weitere Detailanforderungen? Planeten und Monde des Sonnensystems haben eine besondere Genauigkeit in Stellarium. So verschwinden beispielsweise Monde hinter Jupiter oder werfen einen Schatten auf ihn, wenn sie an ihm vorueber ziehen. Auch die Rotation von der Planeten selbst ist mit einbezogen und so kann festgestellt werden, ob zum Beispiel der grosse rote Fleck sichtbar ist.

## Alternativen

Stellarium bietet mit seinen vielen Moeglichkeiten bereits viele Informationen. Vergleichbar leistungsstarke Software ist meist nicht frei nutzbar. Eine Auswahl befindet sich hier.

7/7

From: https://polaris.astro.physik.uni-potsdam.de/wiki/ - OST Wiki

Permanent link: https://polaris.astro.physik.uni-potsdam.de/wiki/doku.php?id=de:software:stellarium&rev=1623756206

Last update: 2021/06/15 11:23

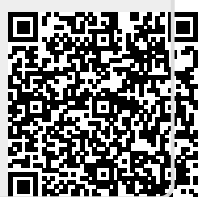

Stellarium